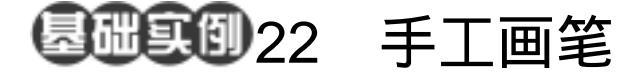

目的:制作如图 22.1 所示的墨笔画效果。 要点:墨笔画效果的实现不是简单的应用滤 镜,而是在不同通道的分别处理得到 的效果。本例将介绍如果将一幅黑白 照片处理成为得到墨笔画的效果。本 例主要应用 Image 的 Mode 转化、 Graphic Pen 滤镜等工具完成。

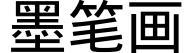

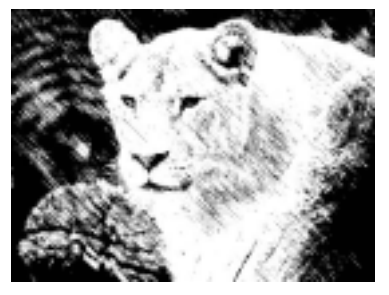

图 22.1 墨笔画效果

操作步骤

1.打开一幅动物的图像文件,是一副 灰度图,如图 22.2 所示。

2.由于待处理图像太大,所以需要事 先调整一下图像大小。选择 Image | Image Size 命令,调出 Image Size 的编辑对话框, 在其中将图像设为 400pixels × 300pixels 大 小,点击 OK 按钮确认。

3 选择 Image | Mode | RGB color 命令, 将原有的灰度图转化为 RGB 颜色的图像, 在 Channels 面板中得到了 RGB 通道,如图 22.3 所示。

觉明:由于之后的操作要针对不同的通道进行,而灰度图中只有一个Gray通道, 不含有其他的颜色通道,所以要先将其转化为RGB颜色的图像。

4.双击在 Channels 面板中选中 Red 通道,将其作为当前编辑通道。

5.选择 Filter | Sketch | Graphic Pen(手 工画笔)滤镜,出现 Graphic Pen 对话框, 在其中设置 Stroke Length为15, Light/Dark Balance为90, Stroke Direction选择为Left

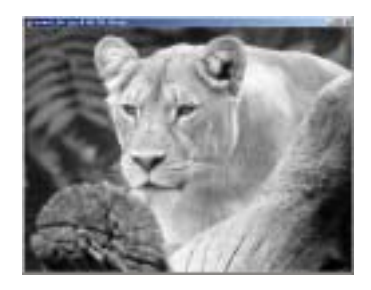

图 22.2 原始图象

图 22.3 转化为 RGB 颜色图像

新概念百例 88

Diagonal,如图 22.4 所示,单击 OK 按钮确 认操作。

6.单击 Channels 面板,在其中选中 Green 通道,使其成为当前编辑通道。

7.选择 Filter | Graphic Pen 命令,执行 后得到如图 22.5 所示效果。

8.单击 Channels 面板,在其中选中 Blue 通道,使其成为当前编辑通道。

9.同样选择 Filter 菜单,选择最上方的 Graphic Pen 命令,再在 Blue 通道中执行一次滤镜效果。

10.在 Channels 面板中,恢复 RGB 全通道视图,得到如图 22.6 所示的效果。

11.由于在对不同通道应用滤镜时, 出现了杂色条纹,要将其去掉。选择 Image |Mode|Grayscale,再将 RGB 颜色的图像转 化为灰度图像,同时将我们不希望出现的杂 色条纹信息丢弃,即可以得到最终的效果 图,如图 22.7 所示效果。

●说明:本例并不是直接对照片图像应用 滤镜来实现效果,而是对不同的通道分别应 用滤镜,而后合成的效果,这样不仅可以实 现墨笔画的效果,还可以比直接应用滤镜更 柔和,更细腻。

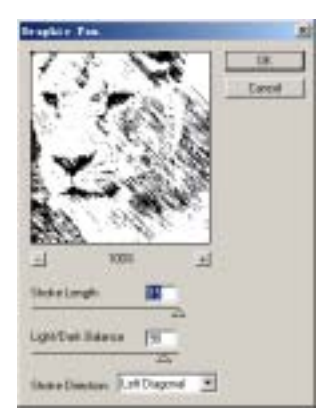

图 22.4 应用 Graphic Pen 滤镜

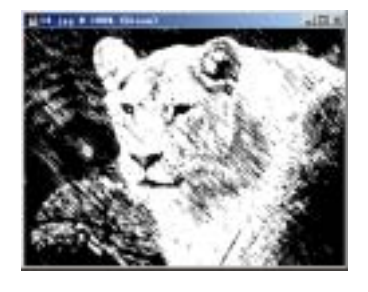

图 22.5 Green 通道的滤镜效果

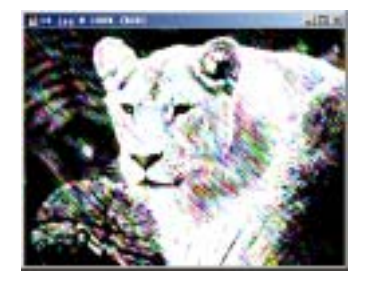

图 22.6 全 RGB 通道效果

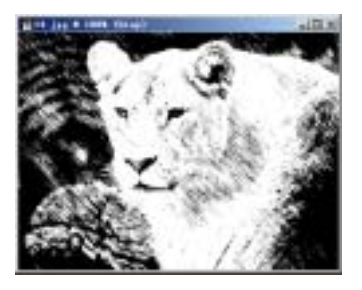

图 22.7 转化为灰度图